在Windows7系统下安装独立的XP系统Microsoft认证考试 PDF 转换可能丢失图片或格式,建议阅读原文

https://www.100test.com/kao\_ti2020/644/2021\_2022\_\_E5\_9C\_A8 Windows c100 644486.htm 有不少朋友在安装Windows 7系统 时,没有保留原来的XP操作系统,等到Windows7用过一段时 间后,才发现工作中某些办的在XP下运行更好。若是希望尝 鲜新系统的同时又不影响正常的工作,需要考虑将Windows7 或XP双系统,而默认Windows7环境下是无法直接装低版本 的XP系统。其实只要稍加改选也可以实现。 过镜像恢复XP系 统 如果大家以前安装过XP,可能会用Ghost备份过,可以用 这个备份的XP系统的.gho系统镜像恢复到C盘以外的其他分区 ,在WIndows7来来组成双系统。需要如下操作:第一步: 修改Ghost镜像安装分区位置。启动到Windows7,运行GHost Explorer,打开之前备份好的Ghost镜像文件,本例为e:Ghost 目录下的Sys.gho。将该镜像文件根目录下的boot.ini、 ntldr ntdetect.com这三个系统文件提取到Windows7系统所在的C 盘的根目录下。接着打开文件夹选项的查看选项卡以显示所 有具有隐藏属性的系统文件,再去掉系统文件boot.ini的只读 属性,并用记事本打开,将文本中字符串Partition(1)中的1替 换为2(2表示.gho格式的XP系统镜像将要将被恢复到D盘,若 为3,则表示E盘,依此类推),最后保存对系统文件boot.ini 所做的修改即可。 第二步:添加XP菜单启动项。在Windows 7系统下,先安装EasyBcd汉公版,运行后单击EasyBCD主界面 左边的添加/删除(项目)按钮,然后单击版本右边的下拉箭 头,选择Windows NT/2K/XP/2K3选项。接着在磁盘右边的文 本框内输入c:,在改名右边的文本框内输入自己喜欢的文字

(c处所示的早期版本的Windows)。最后分辊单界面中的添 加和保存按钮,添加一个启动XP的菜单选项。 第三步:用电 脑迷光盘的WinPE光盘启动,恢复XP系统。运行WinPE系统 下的无损分区软件WinPM7.0,接着右击winr7所在的C盘分 区,选择隐藏,将该分区隐藏。再运行Ghost,将自己早已备 份的XP镜像文件恢复到图2中D盘所在的分区。完成XP系统镜 像的恢复操作后,启动WinPE并运行WinPm 7.0。最后再一次 右击C盘分区,选择显现,显示已经隐藏的C盘分区即可。 经 过以上操作,重新启动系统时,就可以看到那个很经典的双 启动菜单了,选择其中的一个菜单项,就可以顺利地登录 到XP或Windows7.在利用GHost镜像安装XP之前,隐 藏Windows 7所在的C盘分区这一步必不可少,否则之前提前 备份的Ghost版本的XP往往无法安装成功。 \* 注意 慎用小贩 的ghost版系统,原因不言自明 通过安装盘安装XP 若是之前 没有XP的Ghost备份,又想在Windows7系统下安装XP,使 用XP的安装盘也行。 先将XP的安装盘放入光驱,接着执行安 装XP的操作,将XP操作系统安装到C盘以外的任意一个分区 。安装完毕后,暂时只能登录XP,这是由于WIndows7引导 信息被XP安装程序覆盖。大家再根据上边第2步所介绍的方 法,为XP一个启动菜单即可。完成上述操作后,登录XP并运 行EasyBcd,然后单击管理引导项目按钮,再勾选新出现的重 新设置Windows Vista引导项目单选框并单击写入按钮即可。 在XP操作系统中运行Easybcd时,必须保证XP操作系统中已经 提前安装了Microsoft .Net Framework 2.0环境。 PS:在双系统 中如何删除XP系统在XP Windows 7双系统中删除XP也非常容 易:在Windows7系统下先格式化XP所在分区,然后显示所有 具有隐藏属性的系统文件并删除C盘根目录下的Boot.ini

、Ntldr、Ntdetect.com这三个系统文件,接着运行Easybcd, 选中早期版本的Windows,然后单击删除和保存按钮即可恢 复Windows 7单系统。100Test 下载频道开通,各类考试题目 直接下载。详细请访问 www.100test.com